# PLE TALK Linio Pocket

# Kurzanleitung fur den Online-Player PLEXTALK Linio Pocket

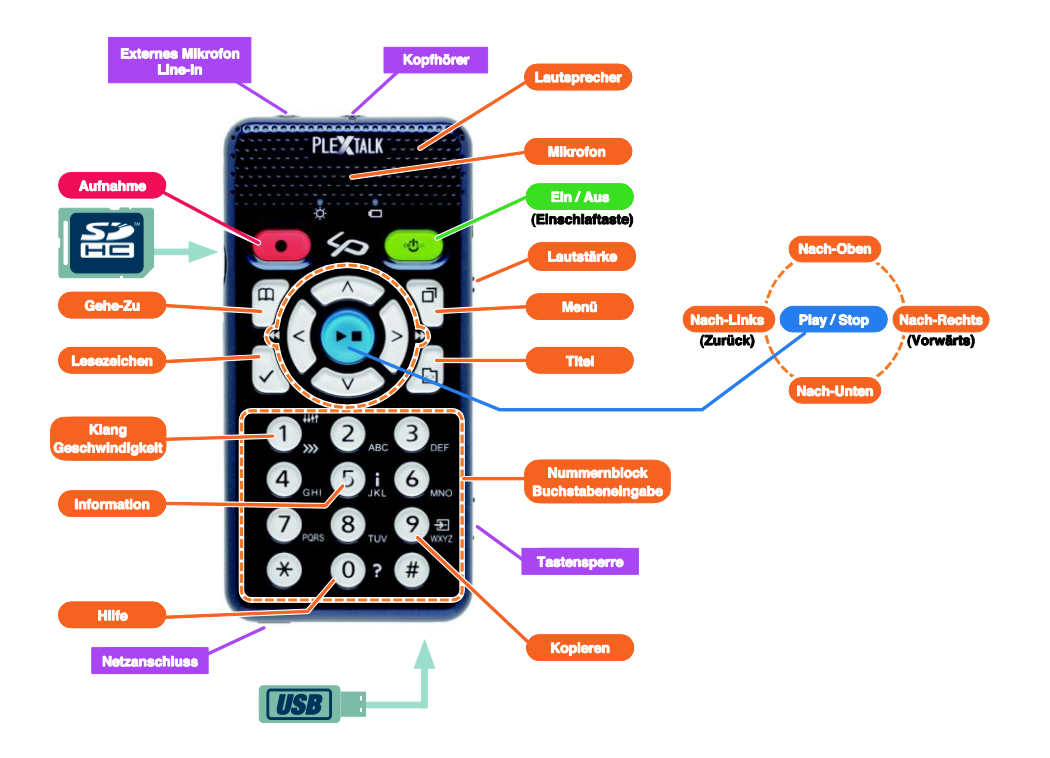

# Einstellungen für PLEXTALK Linio Pocket

1. Drehen Sie den Player mit der Unterseite nach oben, sodass die 2 kleinen Rillen nach oben zeigen. Drucken Sie den rechteckigen Knopf mit einer Fingerspitze fest nach unten und legen einen Finger der anderen Hand auf die beiden Rillen in der Mitte. Drucken Sie nun mit beiden Handen und ziehen den Deckel zum unteren Ende des Gerats. Nehmen Sie den Akku heraus. (Abbildung1)

2. Halten Sie den Akku so in der linken Hand, dass die beiden Ausbuchtungen nach rechts zeigen und die kleine erhabene Linie links unten ist. (Abbildung 2)

3. Legen Sie den Akku von rechts ein. Wenn Sie versuchen, ihn von links einzulegen, stost der Akku gegen einen Teil des Linio Pocket und passt nicht hinein. (Abbildung 3)

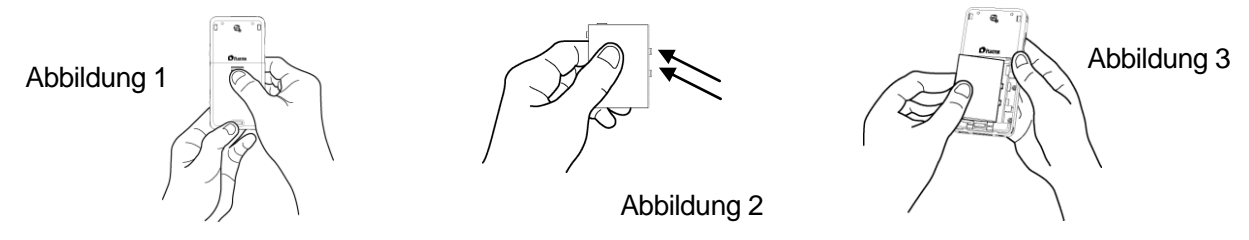

4. Schliesen Sie den Deckel des Akkufachs. Legen Sie dazu den Deckel etwa 5mm unter der normalen Schliesposition ab, ziehen ihn hoch und vergewissern sich, dass er einrastet. (Abbildung 4)

5. Drehen Sie den Player jetzt wieder mit der Vorderseite nach oben. Stecken Sie das Netzteil in den Anschluss unten links. (Abbildung 5)

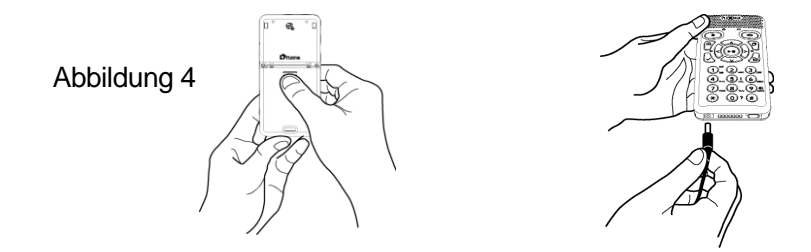

Abbildung 5

6. Schalten Sie den PLEXTALK Linio Pocket ein, indem Sie die Einschalttaste gedrückt halten.

7. Schließen Sie das USB-Kabel unten rechts am Player an (Abbildung 6). Dann erkennt Ihr Computer den internen Speicher des Players als externes Speichermedium.

8. Gehen Sie auf den internen Speicher. Dann wählen Sie "PLEXTALKLauncher.exe" (Abbildung 7) und drücken Eingabe.

Abbildung 6

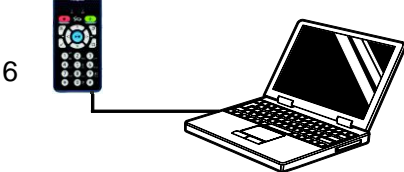

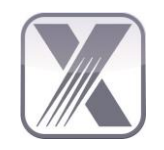

Abbildung 7

Der PLEXTALK Launcher bietet Unterstützung beim Installieren der Software und Suchen in Tutorials und Handbüchern. Folgende Software kann über den PLEXTALK Launcher installiert werden.

- Mit der Software PLEXTALK Transfer können Sie ganz einfach DAISY-Bücher, Text- und Audio-Dateien, Playlists und Netzwerkeinstellungen vom PC auf Ihren Linio Pocket übertragen.
- Die PLEXTALK Recording Software ist ein leistungsstarkes Werkzeug, mit dem Sie mit dem Linio Pocket gemachte Aufnahmen bearbeiten und am PC DAISY-Bücher erstellen können.

#### Tastenbeschreibung

#### Einschalttaste:

Einschalten: Einschalttaste gedrückt halten.

**Ausschalten**: Einschalttaste gedrückt halten. Um in den Energiesparmodus zu wechseln, Taste nach der Ansage "Energiesparmodus" loslassen. Zum Ausschalten Taste weiter gedrückt halten, bis zur Ansage "Ausschalten".

**Einschlaffunktion**: Wenn der Linio Pocket eingeschaltet ist, Einschalttaste kurz drücken, um eine Einschlafzeit zwischen 15 Minuten und 2 Stunden auszuwählen.

- Aufnahmetaste: Kurz drücken, um den DAISY-Bearbeitungsmodus zu starten. Nach erneutem Drücken wird auf die SD-Karte, das USB-Medium oder den internen Speicher aufgenommen. Taste gedrückt halten, um Sprachmemos aufzunehmen, die im internen Speicher des Linio Pocket abgelegt werden.
- Play-/Stop-Taste: Zum Starten und Stoppen der Wiedergabe und zum Bestätigen von Menüoptionen.

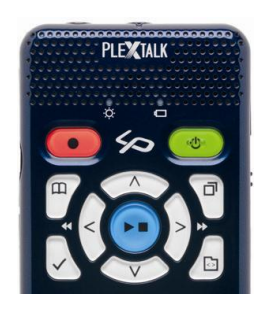

- Lesezeichentaste: Einmal drücken, zum Anspringen eines Lesezeichens. Zweimal drücken, zum Erstellen eines neuen Lesezeichens. Dreimal drücken, zum Entfernen eines Lesezeichens.
- **Menütaste**: Zum Öffnen des Menüsystems. Sie können zwischen "Bearbeiten", "Aufnahmeeinstellungen", "Wiedergabeeinstellungen", "Lesezeichen", "Sprachmemo", "Podcast", "Medienverwaltung", "Systemeinstellungen", "Bücherregal und Ankündigungen" und "Onlineservice" wählen. Wenn Sie die Menütaste gedrückt halten, schalten Sie die Tastaturhilfe ein.
- Titeltaste: Sie können zwischen "Bücherregal", "Ankündigung", "SD-Karte", "USBMedium", "Interner Speicher" und "Sprachmemo" wählen. Wenn Sie ein Medium ausgewählt haben, können Sie mit der Nach-Links- oder Nach-Rechts-Taste einen Titel auswählen. Mit der Nach-Oben- oder Nach-Unten-Taste können Sie Navigation nach "Kategorie", "Ordner", "Titel" oder "Datei" einstellen.
- **Gehe-Zu-Taste**: Zum direkten Anspringen von Seiten, Überschriften, Prozentwerten und Stichwörtern in DAISY-Büchern, Tracks und Alben in der Kategorie Musik oder Prozentwerten und Stichwörtern in Texten. Nach dieser Taste müssen Sie eine Nummer eingeben und dann Play-/Stop drücken.

#### Der Nummernblock

- Geschwindigkeitseinstellung: Drücken Sie die Taste 1 einmal für die
- Geschwindigkeitseinstellung und erhöhen oder senken dann mit der Nach-Oben oder Nach-Unten-Taste die Lesegeschwindigkeit.
- Klangeinstellung: Drücken Sie die Taste 1 zweimal für die Klangeinstellung und erhöhen oder senken dann mit der Nach-Oben oder Nach-Unten-Taste den Wert der Klangeinstellung.

Informationstaste: Mit Taste 5 können Sie Informationen zu Akkustand, Netzwerk,

- Downloads, aktuellem Titel und so weiter abrufen. Wenn Sie die Taste 5 gedrückt halten, werden Datum und Uhrzeit angesagt.
- **Kopieren**: Drücken Sie die Taste 9, um von einem Quellmedium auf ein Zielmedium zu kopieren. **Hilfe**: Drücken Sie die Taste 0, um die Hilfe aufzurufen.
- Eingabe: Drücken Sie die Rautetaste, um Einträge bei der Titelsuche, Lesezeichen,
- Menüeinträge und Anderes zu bestätigen.
- Abbrechen: Drücken Sie die Sterntaste, um die Auswahl von Einträgen bei der Titelsuche, Lesezeichen, Menüeinträgen und Anderem abzubrechen.

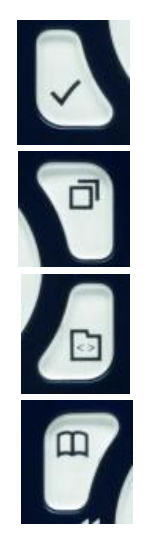

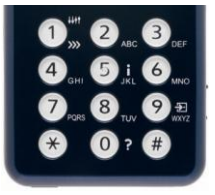

## Beispiele

#### Abspielen von DAISY-Titeln, Audio- oder Textdateien von der SD-Karte

- Legen Sie die SD-Karte in den Linio Pocket ein.
- Drücken Sie die Play-/Stop-Taste, und die Wiedergabe des Titels wird gestartet.
- Wenn Sie einen anderen Titel von derselben SD-Karte abspielen möchten, drücken Sie die Titeltaste und wählen mit der Nach-Links- oder Nach-Rechts-Taste den gewünschten Titel aus.
- Zum Stoppen der Wiedergabe drücken Sie die Play-/Stop-Taste.
- Zum Vorspulen halten Sie die Nach-Rechts-Taste gedrückt.
- Zum Zurückspulen halten Sie die Nach-Links-Taste gedrückt.
- Wählen Sie mit der Nach-Oben- oder Nach-Unten-Taste eine Navigationsebene aus, auf der Sie sich dann mit der Nach-Links- oder Nach-Rechts-Taste vor- und zurückbewegen können.
- Mit den 4 Pfeiltasten können Sie sich auf den folgenden Navigationsebenen durch die Datei bewegen.
  DAISY-Titel: Überschrift, Gruppe, Seite, Frase, Lesezeichen, Stichwort.
  Audiodateien: Album, Track, Lesezeichen.

Textdateien: Bildschirm, Absatz, Zeile, Satz, Buchstabieren, Wort, Zeichen, Stichwort.

#### Stimmaufnahmen (Unterricht, Konferenzen, etc.)

- Wählen Sie zunächst das Medium, auf das Sie aufnehmen möchten aus (SD-Karte, USB-Medium oder internen Speicher).
- Drücken Sie die Aufnahmetaste kurz, und der DAISY-Bearbeitungsmodus wird gestartet.
- Sie können die gewünschten Aufnahmeeinstellungen im Menü wählen. Wenn Sie die Standardeinstellung nutzen möchten, drücken Sie die Aufnahmetaste noch einmal.
- Zum Pausieren der Aufnahme drücken Sie erneut die Aufnahmetaste.
- Zum Stoppen der Aufnahme drücken Sie die Play-/Stop-Taste.
- Selbst aufgenommene Titel finden Sie in der Kategorie "Aufnahmen".

Erstellen einer Sprachmemo (maximal 1 Minute pro Sprachmemo)

- Halten Sie die Aufnahmetaste gedrückt und sprechen in das Mikrofon. Sprachmemos werden im internen Speicher des Linio Pocket abgelegt.

#### Kopieren von einem Quellmedium auf ein Zielmedium

- Verbinden Sie Quell- und Zielmedium mit dem Linio Pocket.
- Wählen Sie auf dem Quellmedium den Titel, den Sie kopieren möchten.

- Drücken Sie die Taste 9, um den Kopiervorgang zu starten und folgen dann den Anweisungen der Sprachausgabe.

#### Ein USB-Gerät anschließen

- Stecken Sie den kleineren Stecker des mitgelieferten (kurzen) USB-Kabels an den Linio Pocket.
- Stecken Sie den größeren Stecker des USB-Kabels an das ÚSB-Medium.

- Verbinden Sie das USB-Gerät über das USB-Kabel, das mit dem USB-Gerät geliefert wurde.

#### Verbinden mit dem PC

- Stecken Sie den kleineren Stecker des (langen) USB-Kabels an den Linio Pocket.
- Stecken Sie den größeren Stecker an Ihren PC. Nun können Daten vom PC übertragen werden.
- Drücken Sie die Nach-Links- oder Nach-Rechts-Taste, um zwischen Übertragung auf die SD-Karte und auf den internen Speicher zu wählen.

## Drahtlosnetzwerk konfigurieren und Verbindung herstellen

- Drücken Sie die Menütaste und wählen "Systemeinstellungen" und dann "Netzwerkeinstellungen".
- Wählen Sie "Einstellungen für Drahtlosnetzwerk" und dann "Verfügbares Drahtlosnetzwerk".
- Der Linio Pocket sagt die verfügbaren Drahtlosnetzwerke an. Wählen Sie mit der Nach-Links- oder Nach-Rechts-Taste das Netzwerk aus, dessen Einstellungen Sie konfigurieren möchten und drücken dann Eingabe.
- Nun müssen verschiedene Einstellungen, wie Sicherheitseinstellungen, vorgenommen werden. Folgen Sie den Anweisungen der Sprachausgabe.
- Wenn Sie alle Einstellungen vorgenommen haben, versucht der Linio Pocket sich mit dem Drahtlosnetzwerk zu verbinden.

# DAISY-Onlineservice

- Melden Sie sich beim Onlineservice-Anbieter an. Nach der Anmeldung erhalten Sie vom Anbieter eine Datei mit den Onlineservice-Einstellungen mit dem Dateinamen "OnlineSetting.ini".

# Die Datei mit den Onlineservice-Einstellungen laden

- Speichern Sie die Datei mit den Onlineservice-Einstellungen im Hauptverzeichnis einer SD-Karte oder eines USB-Mediums und schließen das Medium an den Linio Pocket an.
- Drücken Sie die Menütaste und wählen "Systemeinstellungen".
- Wählen Sie "Onlineservice-Einstellung" und dann "Einstellung laden".

### Titelliste ins Bücherregal laden

Es gibt folgende Möglichkeiten, eine Titelliste vom Onlineservice-Anbieter in Ihr Bücherregal zu laden:

- Titel über das Onlineservice-Menü suchen und Titelliste auf Ihr Bücherregal übertragen.
- Onlineservice-Anbieter bitten, eine Titelliste an Ihr Bücherregal zu senden.
- Titel über die Webseite des Onlineservice-Anbieters suchen und Titelliste an Ihr Bücherregal senden. Anmerkung: Das Onlineservice-Menü unterscheidet sich von Anbieter zu Anbieter.

### Titel aus dem Bücherregal abspielen

- Drücken Sie die Titeltaste, um das Bücherregal auszuwählen und wählen dann mit der Nach-Links- oder Nach-Rechts-Taste den gewünschten Titel.
- Drücken Sie Play/Stop, um die Wiedergabe zu starten.

- Wenn der Onlineservice-Anbieter seine Titel zum Download anbietet, können Sie durch Drücken der Taste 9 einen Titel aus dem Bücherregal herunterladen.
- Um einen Titel zurückzugeben, wählen Sie ihn aus und drücken dann die Lesezeichentaste.

# Ankündigungen wiedergeben

- Drücken Sie die Titeltaste, um Ankündigung auszuwählen und wählen dann mit der Nach-Links- oder Nach-Rechts-Taste die Ankündigung, die Sie hören möchten. Der Linio Pocket liest sie vor.
- Um eine Ankündigung zu löschen, wählen Sie sie aus und drücken dann die Lesezeichentaste.

### Podcast Feeds über die Software PLEXTALK Transfer hinzufügen

- Installieren Sie die Software PLEXTALK Transfer.
- Starten Sie PLEXTALK Transfer und verbinden den Linio Pocket mit Ihrem PC.
- Wählen Sie in der Ausklappliste "Inhaltstyp" den Eintrag "Feed-Manager.
- Wählen Sie im Menü "Datei" den Eintrag "Neuer Podcast Feed".
- Geben Sie die URL des Podcast Feeds ein und drücken den Schalter "OK".
- Wenn Sie alle Podcast Feeds hinzugefügt haben, trennen Sie den Linio Pocket von Ihrem PC.

# Episoden herunterladen und abspielen

- Drücken Sie die Titeltaste, um den gewünschten Podcast Feed auszuwählen.
- Drücken Sie die Menütaste und wählen den Eintrag "Podcast", dann wählen Sie "Episodenliste aktualisieren".
- Nach dem Aktualisieren der Episodenliste wählen Sie mit der Nach-Links- oder Nach-Rechts-Taste eine Episode aus und drücken dann die Play-/Stop-Taste. Der Download wird gestartet.
- Nach dem Download der Episode drücken Sie Play/Stop, um die Wiedergabe zu starten.

# Webradio-Sender über die Software PLEXTALK Transfer hinzufügen

- Starten Sie PLEXTALK Transfer und verbinden den Linio Pocket mit Ihrem PC.
- Wählen Sie in der Ausklappliste "Inhaltstyp" den Eintrag "Radiosender".
- Wählen Sie im Menü "Datei" den Eintrag "Neuer Radiosender".
- Kopieren Sie die URL der Playlist des gewünschten Radiosenders. Fügen Sie den kopierten Link dann in das Eingabefeld "Adresse" ein. Im Eingabefeld "Titel" können Sie den Namen eingeben, unter dem der Sender angezeigt werden soll. Drücken Sie dann den Schalter "OK".
- Wenn Sie alle Podcast Feeds hinzugefügt haben, trennen Sie den Linio Pocket von Ihrem PC.

# Webradio hören

- Drücken Sie die Titeltaste, um den gewünschten Webradio-Sender auszuwählen.
- Drücken Sie Play/Stop, um den Stream zu starten.

### Ein Datum im Kalender auswählen

- Drücken Sie die Titeltaste, um den Kalender auszuwählen. Nun stehen Sie im Kalender auf dem heutigen Datum.
- Wählen Sie mit der Nach-Links- oder Nach-Rechts-Taste ein vorheriges oder kommendes Datum aus.

- Wählen Sie mit der Nach-Oben- oder Nach-Unten-Taste zwischen den Navigationsebenen "Woche", "Monat" oder "Jahr". Bewegen Sie sich dann mit der Nach-Rechts- oder Nach-Links-Taste auf der gewählten Ebene vor oder zurück.

#### Anwendungsbeispiele:

Folgendermaßen können Sie ein Kalenderereignis vom 31. Mai 2013 um 10: 00 Uhr auf den 1. Juni 2013 um 18: 00 Uhr legen. Es soll kein regelmäßiger Termin sein, die Erinnerungszeit sei "Eine Stunde vorher", und Sie sollen mit der Einstellung "Kurzer Piepton" erinnert werden.

- Drücken Sie die Titeltaste so oft nacheinander, bis Sie auf dem Kalender stehen.
- Drücken Sie die Aufnahmetaste, um ein Ereignis hinzuzufügen und ihm den Namen "Geschäftsreise" zu geben, wobei Sie die Aufnahmetaste für eine Sprachaufnahme oder die Zifferntasten zur Texteingabe verwenden können.
- Geben Sie den Terminbegin 31. Mai 2013 ein.
- Wählen Sie "Anfangszeit eingeben", indem Sie einmal die Nach-Rechts-Taste und dann Eingabe drücken.
- Geben Sie die Anfangszeit, also 10:00, sowie Enddatum und -Zeit, also 1. Juni 2013, 18:00, ein.
- Wählen Sie "Nicht regelmäßig", indem Sie Eingabe drücken.
- Stellen sie die Erinnerungszeit auf "Eine Stunde vorher", indem Sie einmal die Nach-Links-Taste und dann Eingabe drücken.
- Stellen Sie den Erinnerungston auf "Kurzer Piepton", indem Sie einmal die Nach-Rechts-Taste und dann Eingabe drücken.
- Stellen Sie die Lautstärke auf "middle", indem Sie Eingabe drücken.
- Jetzt ist das Kalenderereignis eingetragen.

# Um einen Wecker für 15:00 Uhr ohne wiederholtes Klingeln und ohne die Schlummerfunktion zu stellen, bei dem der Klang auf "Piepton" steht, gehen Sie folgendermaßen vor:

- Gehen Sie in das Menü "Wecker", indem Sie 4 Mal die Nach-Rechts-Taste und dann Eingabe drücken.
- Weckton einstellen: Wählen Sie aus 5 möglichen Klängen den passenden Weckton aus.
- Wählen Sie "Einstellung ändern", indem Sie einmal die Nach-Rechts-Taste und Eingabe drücken.
- Geben Sie die Uhrzeit ein, indem Sie die Zahlen 1 5 0 0 gefolgt von Eingabe eintippen.
- Setzen Sie die Einstellung auf "Nicht regelmäßiger Termin", indem Sie Eingabe drücken
- Schalten Sie die Schlummerfunktion aus, indem Sie nun Eingabe drücken.
- Namen festlegen: Halten Sie die Aufnahmetaste gedrückt, um einen Namen für den Wecker Festzulegen.
- Stellen Sie den Wecker auf "Piepton" ein, indem Sie einmal die Nach-Rechts-Taste und dann Eingabe drücken.
- Stellen Sie die Lautstärke auf "Mittel", indem Sie Eingabe drücken.
- Jetzt haben Sie den Wecker gestellt.
- Drücken Sie die Menütaste, um das Menü zu verlassen.